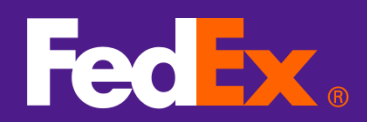

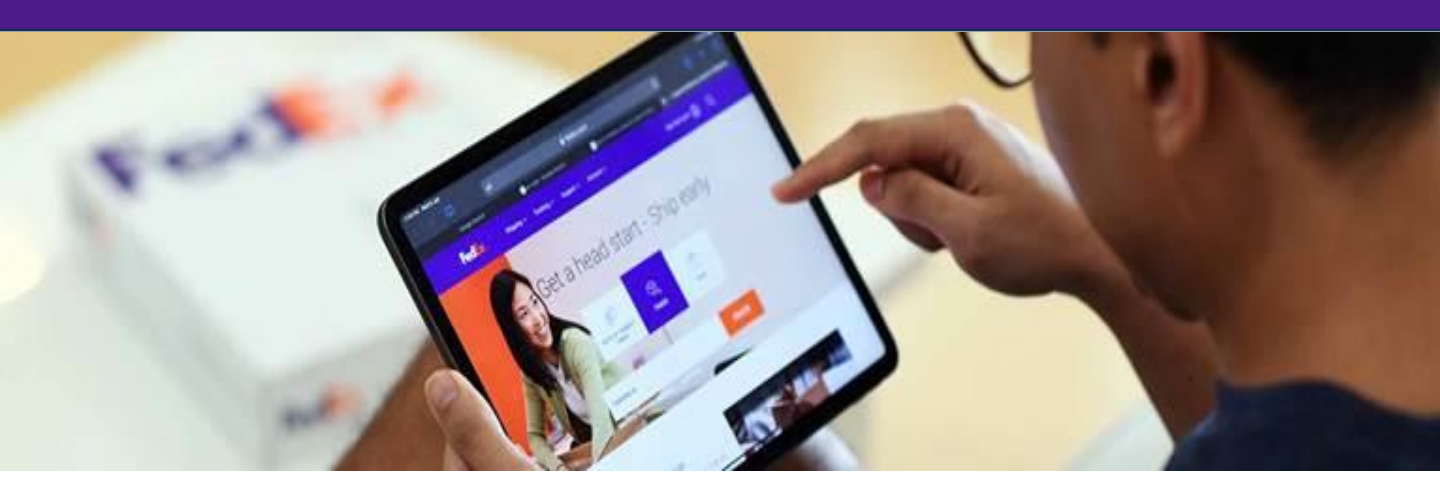

# FedEx Import Tool - User Guide

FedEx Import Tool is a new online solution that helps to get your goods across international borders seamlessly. FedEx Import Tool allows you to monitor and manage the clearance of your import shipments electronically, anytime, anywhere. Whether you're a regular FedEx account user or a guest, FedEx Import Tool has you covered.

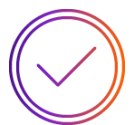

### View latest clearance status

Stay up-to-date on the clearance status of your import shipments

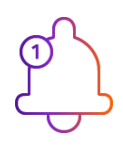

# Get notified of pending clearance actions

Take action to complete clearance activities as they arise

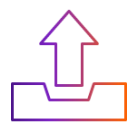

### Submit clearance information

Submit required clearance documents and related information online with ease

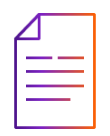

#### **Download clearance documents**

Access and download clearance related documents whenever you need them

# How do l access FedEx Import Tool?

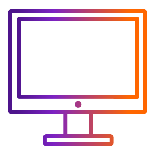

#### fedex.com/en-au/customs-tools/fedex-import-tool.html

### **CLICK HERE TO FEDEX IMPORT TOOL**

\* Optimize your experience by using a desktop computer's web browser to access this tool.

### Login to FedEx Import Tool

- FedEx users can log in with their existing fedex.com user ID and password
- Users without a fedex.com user ID can log in with their email address or the mobile phone number associated with the shipment.

# Accessing FedEx Import Tool

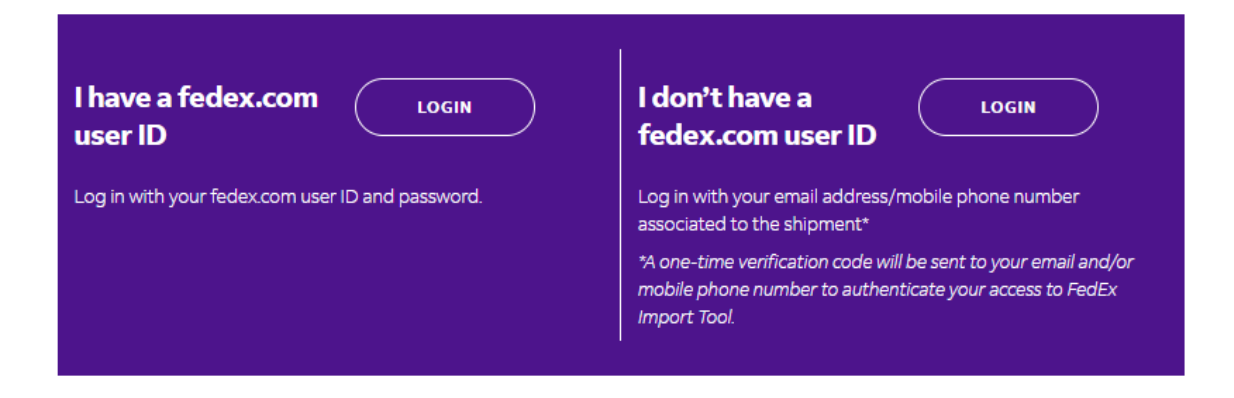

# How do l access FedEx Import Tool?

### Login with "fedex.com user ID'

• Enter the fedex.com user ID and password and click on 'LOG IN'.

#### Enter your user ID and password to log in

| User ID  |      |          |              |    |       |
|----------|------|----------|--------------|----|-------|
|          |      |          |              |    |       |
| Password | <br> |          |              |    |       |
|          | <br> |          |              |    | <br>Ś |
|          | <br> |          |              |    |       |
|          | _    |          |              |    |       |
|          | L F  | lemember | r my user li | D. |       |

# Login with "mobile number or email address"

- Enter your email address or the mobile number associated with the shipment.
- Click on 'LOG IN'.
- A one-time verification code will be sent to your email address and/or mobile number to authenticate your identity.
- Enter the verification code and click 'SUBMIT'.

# Enter either mobile number or email

Mobile number or Email

# Provide your mobile number for streamlined updates and a seamless online experience.

By using FedEx Import Tool, you hereby accept the <u>Terms Of Use</u>, <u>Privacy</u> <u>Statement</u> and <u>Global Privacy Policy</u>.

In addition, you hereby represent and warrant that you are the user and/or subscriber of the contact details provided by you through FedEx Import Tool.

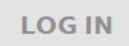

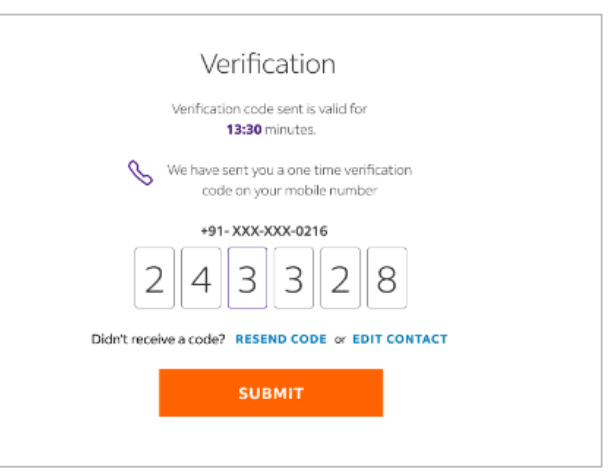

# Dashboard

The dashboard provides an overview of shipments associated with your login account. Upon screen refresh, it displays a list of air waybill tracking numbers that reminds you to take clearance actions.

You'll have access to currently active shipments or those shipments within 90 calendar days of their pickup date.

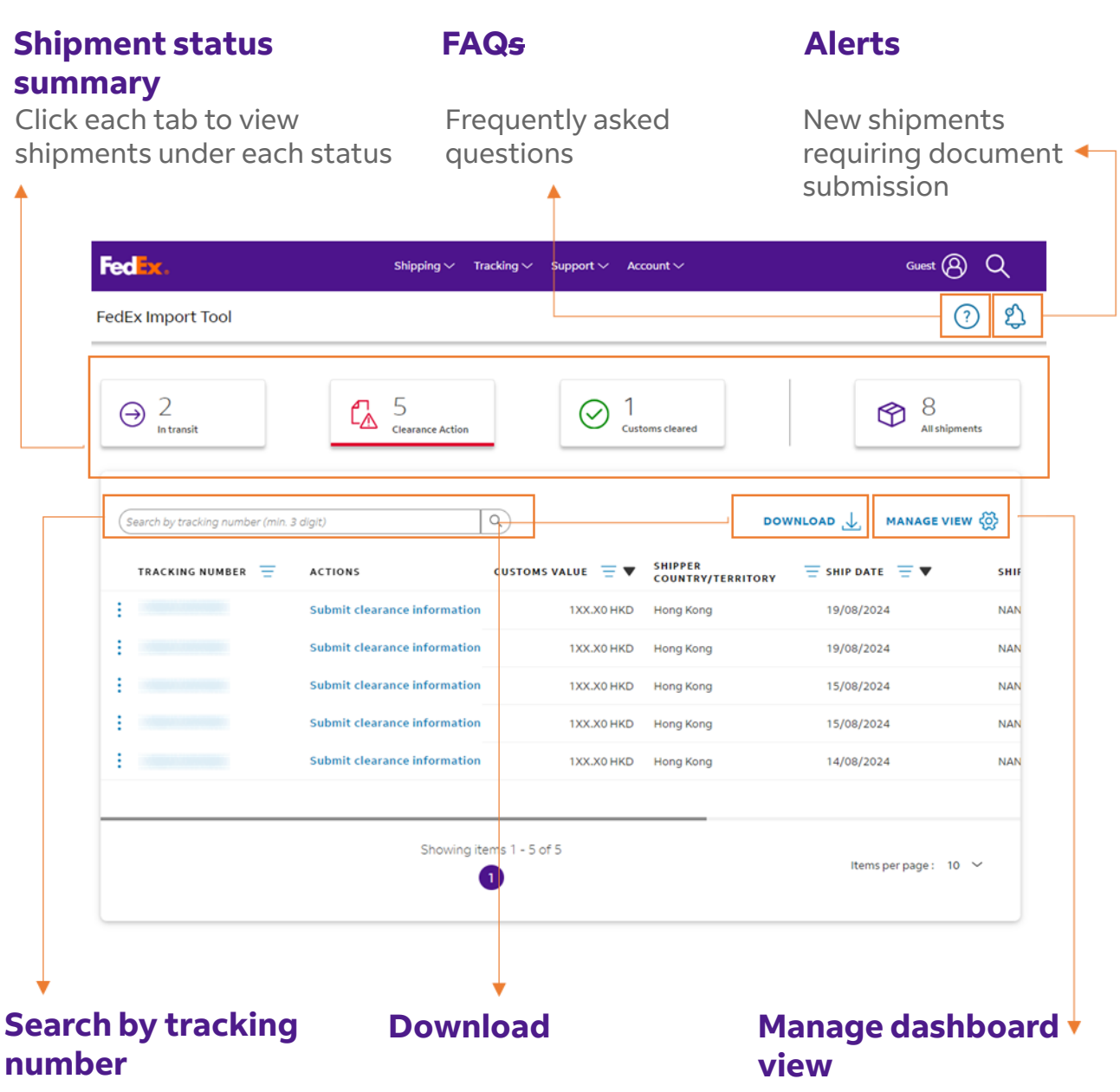

Enter tracking number to search

Download the dashboard view or all records to csv file

Add or delete dashboard information columns based on your preference

# Dashboard

In our dashboard, shipments are grouped by their status, and you'll be able to view pending clearance actions that require your attention.

The default view of the dashboard is set to "Clearance Actions".

|                                       | Fed <mark>lex.</mark>              | Shipping $\sim$ 1            | fracking $\checkmark$ Support $\checkmark$ Ac | count 🗸                      | Guest 🕲              | Q    |
|---------------------------------------|------------------------------------|------------------------------|-----------------------------------------------|------------------------------|----------------------|------|
|                                       | FedEx Import Tool                  |                              |                                               |                              | ?                    | ) 원  |
| Shipment status<br>summary            | ⊖ 2<br>In transit                  | Clearance Action             | ⊘ 1 <sub>cus</sub>                            | toms cleared                 | 8<br>All shipmer     | ıts  |
| • In transit                          | (Search by tracking number (min. 3 | digit)                       | Q                                             | DOV                          | WNLOAD 🕁 MANAGE VIEW | , @  |
| <ul> <li>Clearance actions</li> </ul> | TRACKING NUMBER =                  | ACTIONS                      | CUSTOMS VALUE 😑 🔻                             | SHIPPER<br>COUNTRY/TERRITORY |                      | SHIF |
| <ul> <li>Customs cleared</li> </ul>   | :                                  | Submit clearance information | 1XX.X0 HKD                                    | Hong Kong                    | 19/08/2024           | NAN  |
| <ul> <li>All shipments</li> </ul>     | :                                  | Submit clearance information | 1XX.X0 HKD                                    | Hong Kong                    | 19/08/2024           | NAN  |
|                                       |                                    | Submit clearance information | 1XX.X0 HKD                                    | Hong Kong                    | 15/08/2024           | NAN  |
|                                       |                                    | Submit clearance information | 1XX.X0 HKD                                    | Hong Kong                    | 15/08/2024           | NAN  |
|                                       | :                                  | Submit clearance information | 1XX.X0 HKD                                    | Hong Kong                    | 14/08/2024           | NAN  |
|                                       |                                    |                              |                                               |                              |                      |      |
|                                       |                                    | Showing i                    | tems 1 - 5 of 5                               |                              | items per page : 10  | ~    |

# Shipment status

- In transit: Your shipment is on the way to its destination.
- **Clearance actions**: Some customs clearance actions are required; customer to complete or provide pending documents or information.
- Customs cleared: Shipments have been cleared by customs at destination.

## □ All shipments

• All shipments: Includes all shipments.

This section provides access to detailed shipment information, required clearance actions and document downloads.

| Shipment alert 🔬 👘                                                                                                    | FedEx Import Tool                                                                                                    |
|----------------------------------------------------------------------------------------------------|----------------------------------------------------------------------------------------------------|
| <ul> <li>Pending action alerts (e.g.,<br/>missing documents) serve as a<br/>reminder to take necessary<br/>actions.</li> </ul>                                                       | CLEARANCE ACTION  CLEARANCE ACTION  Clearance documents are required. Visit the "Clearance" section to submit.                                                                                                    |
| The 4 types of information<br>available for each shipment:<br>1. Shipment<br>2. Contact<br>3. Clearance<br>4. Documents<br><b>1. Shipment</b><br>• Basic shipment information*       | Shipment     Contact     Clearance     Documents       Shipment     TRACKING NUMBER     FROM     TO       TRACKING NUMBER     FROM     CENTRAL, HK     TO       SENDER NAME     CUSTOMS VALUE     PICK UP DATE (*)       SENDER NAME     LUSTOMS VALUE     14/08/2024       MPORTER     Service Details     Service Details       Service     FedEx International Priority     Shipper       Shipper     Deliver Weekday,Broker       Select Option,Electronic     Trade Documents                                                                                                    |
| 2. Contact<br>Importer information<br>• Only the importer can see<br>importer contact information.<br>• Recipient & Sender details<br>• Recipient and sender contact<br>information* | Shipment       Contact       Clearance       Documents         Importer Details       IMPORTER NAME       BRANCH ID         PHONE       ADDRESS       BRANCH ID         PHONE       ADDRESS       BRANCH ID         Recipient Details       BRANCH ID       BRANCH ID         Recipient Details       BRANCH ID       BRANCH ID         ADDRESS       BRANCH ID       BRANCH ID         ADDRESS       EMAIL       PHONE NUMBER         ALTERNATE NUMBER       -       Sender details         Sender details       EMAIL       PHONE NUMBER         ALTERNATE NUMBER       -       XXXXXX5         ADDRESS       EMAIL       PHONE NUMBER         ALTERNATE NUMBER       -       XXXXXX5         ALTERNATE NUMBER       -       XXXXXX5 |

- Shipment details: \*The basic information was extracted from the original air waybill entries and may not reflect subsequent updates/changes.
- Importer/Sender/Recipient details: \*The sender/recipient information was extracted from the original air 6 waybill entries and may not reflect subsequent updates/changes.

When clearance actions are needed, detailed explanations and instructions are provided to guide importers through the required steps. Only one-time submission is permitted for each clearance action.

Clearance actions must be completed within 5 calendar days. The clearance agent may reach out to customers if clarification on customs clearance information is needed.

| 3. Clearance                                                                                                    | Shipment     Contact     Clearance     Documents       Required clearance information     COLLAPSE     ALL                                                                                                    |             |  |  |
|----------------------------------------------------------------------------------------------------|----------------------------------------------------------------------------------------------------|-------------|--|--|
| Contact Information<br>Submit your contact<br>information here for<br>our Customs<br>Clearance team to<br>contact you if<br>clarification is needed. | Customer name Customer email Customer email Customer phone Customer phone Custom |             |  |  |
| Complete the customs<br>clearance information<br>based on the specified<br>clearance requirement<br>or issue.                                        | Customer Type * Individual Corporate Company name *<br>Company name *<br>Company name<br>Importer ID / TAX ID *<br>Importer ID / TAX ID *<br>Attachment ()<br>UPLOAD FILES ()<br>() You can upload a maximum of 4 files.<br>() You can upload a maximum of 4 files.<br>() You can upload a maximum of 4 files.                                                                                                    |             |  |  |
| Accept Terms of Use<br>You must accept the<br>terms of use.                                                                                          | Attachment ① UPLOAD FILES ① ① You can upload a maximum of 4 files.                                                                                                    |             |  |  |
| Click "Submit" ——•                                                                                                    | SUBMIT                                                                                                    | ]<br>]<br>7 |  |  |

When clearance actions are needed, detailed explanations and instructions are provided to guide importers through the required steps. Only one-time submission is permitted for each clearance action.

Clearance actions must be completed within 5 calendar days. The clearance agent may reach out to customers if clarification on customs clearance information is needed.

| 3. Clearance                                                                                                    | Shipment     Contact     Clearance     Documents       Required clearance information     collapse ALL                                                                                                    |
|----------------------------------------------------------------------------------------------------|----------------------------------------------------------------------------------------------------|
| Contact Information<br>Submit your contact<br>information here for<br>our Customs<br>Clearance team to<br>contact you if<br>clarification is needed. | Contact Info  Please provide your contact detail, clearance instruction for our agent to reach out to you if needed  Customer name  Customer name  Customer email  Customer email  Customer phone*  Customer phone                            |
| Clearance Actions I                                                                                                    | Customer Type * Individual Corporate Company name*<br>Company name<br>Importer ID / TAX ID*<br>Importer ID / TAX ID<br>Attachment ()<br>UPLOAD FILES ()<br>() You can upload a maximum of 4 files.<br>() You can upload a maximum of 4 files. |
| Accept Terms of Use<br>You must accept the<br>terms of use.                                                                                          | Attachment ① UPLOAD FILES ① ① You can upload a maximum of 4 files.                                                                                                    |
| Click "Submit"                                                                                                    | SUBMIT                                                                                                    |

This section allows you to download various documents that is readily accessible within FedEx Import Tool

| 4. Documents                                                                                                    | FedEx Import Tool                                                                                                    |                |  |  |  |
|----------------------------------------------------------------------------------------------------|----------------------------------------------------------------------------------------------------|----------------|--|--|--|
| Shipment-related<br>documents are available<br>to download                                                                                                    | CUSTOMS CLEARED                                                                                                    |                |  |  |  |
| <ul> <li>Air waybill</li> <li>Commercial invoice</li> <li>Packing list</li> <li>Customer instructions</li> <li>Customer attachments</li> <li>Declaration<br/>documents</li> </ul> | Shipment       Contact       Clearance       Documents         Documents       Download Documents       Image: Contact with the second second sec | DOWNLOAD ALL & |  |  |  |
|                                                                                                    |                                                                                                    |                |  |  |  |

# □ Air waybill/ Commercial invoice/ Packing list

• Documents are available after shipment is picked up by us.

## **Customer instructions/ Customer attachments**

- Customer instructions are the clearance information that customers provided to complete clearance actions. (Downloadable by recipient and importer only)
- Customer attachments are the documents that customers uploaded to complete clearance actions. (Downloadable by importer only)

### Declaration documents

• Declaration documents are available 1 to 2 business days after the shipment has been cleared by Customs. (Downloadable by sender and importer only)

# **Notification email from FedEx Import Tool**

Aside from displaying an alert on its dashboard, FedEx Import Tool will also send a notification email to either the importer, recipient or sender of the shipment, depending on who is responsible for taking clearance actions.

The subject of our email will read: "Customs clearance information request for FedEx Shipment : XXXXXXXXXXXXXX"

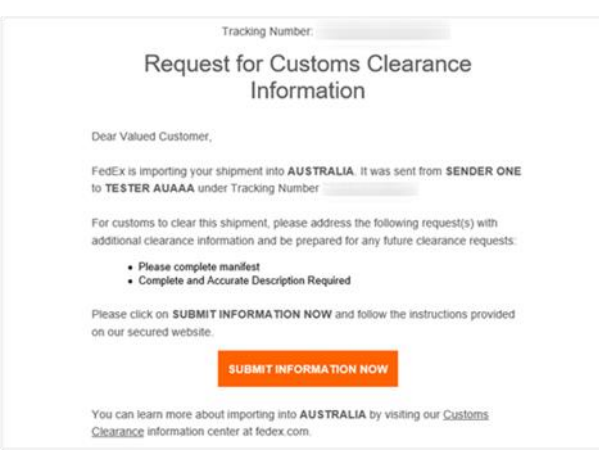

# Upon receiving our notification email, you should:

## **Open the email and click on "SUBMIT INFORMATION NOW"**

• This will direct you to FedEx Import Tool's clearance action page without the need to login with credentials.

# **Once inside FedEx Import Tool, you can take the following actions:**

## **Update / upload required clearance information**

• Detailed explanations and instructions are provided to guide importers through the required steps. Only one-time submission is permitted for each clearance action.

## □ View more shipment details

• Login is required to view more shipment details for this shipment.

## **Email link will expire after action taken or after 5 calendar days**

• The link in the email expires once the clearance information request is fulfilled, or after 5 calendar days from the date it was sent, whichever is earlier. If you click the "SUBMIT INFORMATION NOW" button in the email after expiry, you will see the message, "This link is no longer valid."